# Umowy elektroniczne - proces rejestracji na stronie internetowej i akceptacji umowy

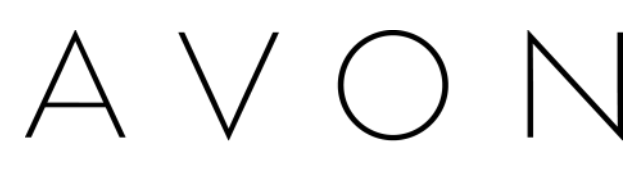

the company for women

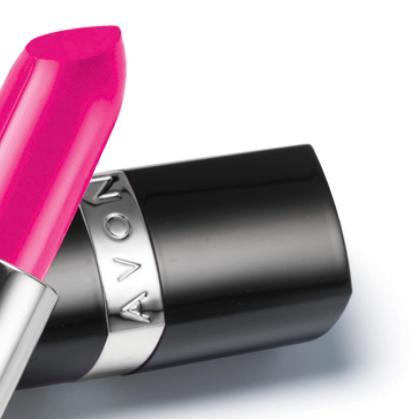

Pierwsza rejestracja konta jako użytkownik strony internetowej

1. Konsultantka przechodzi do Strefy Konsultantki na stronie www.avon.pl i wybiera "Pierwsza rejestracja"

Zaloguj się Numer personalny: Hasło: Zaloguj się Nie pamietasz hasła? Nowa Konsultantka - zarejestruj się Pierwsza rejestracja Pierwsza rejestracja - instrukcja Chcę zostać Konsultanką

2. Konsultantka wypełnia formularz rejestracyjny i ustala hasło do kolejnego logowania

|                                                                                                    | zaloguj się jeszcze azis                                                                                                    |  |
|----------------------------------------------------------------------------------------------------|----------------------------------------------------------------------------------------------------|--|
| Neg watracza                                                                                                    | Twój 👩                                                                                                    |  |
| Poe doowgixove                                                                                                    | pierwszy                                                                                                    |  |
| "Pan't                                                                                                    | Pan 👻                                                                                                    |  |
| Timiş.                                                                                                    | Jan sukcesu                                                                                                    |  |
| "Naziwiako:                                                                                                    | Nowsk                                                                                                    |  |
| "Data urodzenia (DD/MM/RRRR):                                                                                                    | 11/11/1111                                                                                                    |  |
| TPESEL:                                                                                                    | 1111111111                                                                                                    |  |
| "Numer personalny:                                                                                                    |                                                                                                    |  |
| E-mail:                                                                                                    | jan.nowak@gmail.co                                                                                                    |  |
| Povtórz e-mail:                                                                                                    | jan.nowak@gmail.co                                                                                                    |  |
| Ucs                                                                                                    | Prosta                                                                                                    |  |
| Tiumer domu:                                                                                                    | 1                                                                                                    |  |
| Numer missokania                                                                                                    | 1                                                                                                    |  |
| "Viesto:                                                                                                    | Siedice                                                                                                    |  |
| "Kad receiptive:                                                                                                    | 08-110                                                                                                    |  |
|                                                                                                    |                                                                                                    |  |
| Telefon do domu:                                                                                                    |                                                                                                    |  |
| Telefon komúrkovy (±45):                                                                                                    | 111111111                                                                                                    |  |
| "Haalo (min. 6 znaków, male lub duże itery, min. 1<br>cyfra):                                                                                                    |                                                                                                    |  |
| "Powtórz hasio:                                                                                                    |                                                                                                    |  |
|                                                                                                    | former note shale                                                                                                    |  |
| Moje ustawienia Zaznacz pole obok<br>aby skływować                                                                                                    |                                                                                                    |  |
| Jaces wyracasz zgody ne cirzymywane in cimacji nanociwych<br>ustawaj z chie 15 lipce 2002 r. o świedczeniu usług drogę elekt<br>zm.), zaznecz to pole.           | n oragg eestroniczną zporne z<br>śroniczną (Dz. U. nr 144, goz. 1204 ze                                                                                                    |  |
|                                                                                                    |                                                                                                    |  |
| [2] "Zagoznałem i zgadzam się z Reg.                                                                                                    | Jaminen                                                                                                    |  |
| Podanie danych jest dobrowolne. D<br>Polska Sp. z o.o. z siedchög w War<br>siergnie 1977 r. o ochronie danych<br>kontaktowych zwięzanych z proces                | Danie osobowie bydę przektawarzanie przez Avon Commelica<br>warzawie przy u. Stokniczej 22. zgodnie z usława p chie 20<br>osobowych (Dz. LJ. 2002 Ari 101, poz. 252 za zm.) w osabich<br>nam nawiązanie współprzecj z Avon oraz w celu informowanie<br>VON. Klaudo osober ma prawo dobilegu do inelici awach |  |
| danych, ich poprawtania oraz wnieal<br>marketingowych. Jeśli wyrażasz zg                                                                                         | pole na przetwarzanie podanych powyżej danych osobowych                                                                                                    |  |
| <sup>600</sup> o produktach i promocjach firmy A<br>danych, ich oppresiente area wriest<br>marketingowych. Jeśl wyrażasz zg<br>w wyżej wymienionych celech, zazn | poly na przekiwarzanie podanych powyże danych osobowych<br>macz to pole. Prywatność i Zezpieczefatnio                                                                                                    |  |

#### Hasto - powinno się

składać z minimum 6 znaków, zawierać małe lub duże litery i minimum 1 cyfrę.

Ważne! System

rozpoznaje małe i duże litery. Oznacza to, że jeżeli przy ustawianiu hasła Konsultantka wykorzysta zarówno małe jak i duże litery to system bedzie wymagał ich podczas logowania do Strefy np. Katalog4. Hasło nie może zawierać polskich liter (np. ł, ć, g).

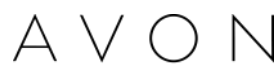

the company for womer

## <sup>2</sup> Akceptacja danych osobowych i warunków umowy

 Akceptacja danych. W przypadku gdy Konsultantka potwierdzi poprawność danych – klika "Akceptuj"

|                                                                                                    | Date osobowe                                                | umowy Konsultantka klika "Akceptuje" *         |
|----------------------------------------------------------------------------------------------------|-------------------------------------------------------------|------------------------------------------------|
|                                                                                                    | Nerstako                                                    | · · · · · · · · · · · · · · · · · · ·          |
|                                                                                                    | lange without                                               |                                                |
|                                                                                                    | Data unativerse 2                                           | Start                                          |
|                                                                                                    | Sets in dikumetu /                                          | Policz do <b>TRZECH</b> i zostań               |
|                                                                                                    | Mispos undowishing gas                                      | PROFESJONALNYM sprzedawcą Avon!                |
|                                                                                                    | PESEL 93                                                    |                                                |
|                                                                                                    | larms series                                                | sprawd                                         |
|                                                                                                    | Adres zamieszkania                                          |                                                |
|                                                                                                    | Manda Venderstant                                           |                                                |
|                                                                                                    | Ulice iner duena yen des                                    | 🧿 JAK DZIAŁA AVON? 🧉 ZARABIAJ ONLINE 🚓 ZWIĘKSZ |
|                                                                                                    | Kod positiony (** ***)                                      |                                                |
|                                                                                                    | Adres zarelidowania                                         |                                                |
|                                                                                                    | Mado OFTIGOTO                                               |                                                |
|                                                                                                    | Ultra i ne doma - C                                         |                                                |
|                                                                                                    | Ked pocificity (127-400                                     |                                                |
|                                                                                                    | Adres doutany                                               |                                                |
|                                                                                                    | Mado V                                                      |                                                |
|                                                                                                    | Ulica i ne dama                                             |                                                |
|                                                                                                    | Kod pocationey (** ***                                      |                                                |
|                                                                                                    | numer okręgu/Dana osoby mianującej 155/3***/writicie<br>MAD | Umowa współpracy z Avon                        |
|                                                                                                    | Numery Telefonów                                            |                                                |
|                                                                                                    | Telefon dumowy 2313132                                      | Pobierz swoją <u>umowe z Avon</u>              |
|                                                                                                    | Talafan kamárkosy                                           |                                                |
| Zastala unuchamiona nowa strana Avan Cosmetics,                                                                                                    | L                                                           | Daulari                                        |
| Strana zawiera wszystkie wsześciejcze furikcje tyle, je w nawosześciejczej i wszgodniejczej wersji. Przygatowalismy ją tak, aby uletwół i przyspieszyć<br>przeg, m.in. umożliwić lepsze planowanie wartość zamówień. Mamy radzieję, te przypadnie Państwu do gostu. |                                                             | Аксерице                                       |
| Cay chowa teras provjeć do nawej etrony were avon pi?                                                                                                    |                                                             |                                                |
| 8 ta 0 m                                                                                                    |                                                             |                                                |
| Akcepta/<br>Odrzud-                                                                                                    |                                                             |                                                |

\* Informacje o zaakceptowanej przez Konsultantkę umowie przesyłane są do systemu Avon w ciągu 10 min.

# **2.** *Akceptacja umowy*. *Konsultanta powinna zapoznać się z jej zasadami klikając "Pobierz swoją umowę z Avon". W celu zaakceptowania*

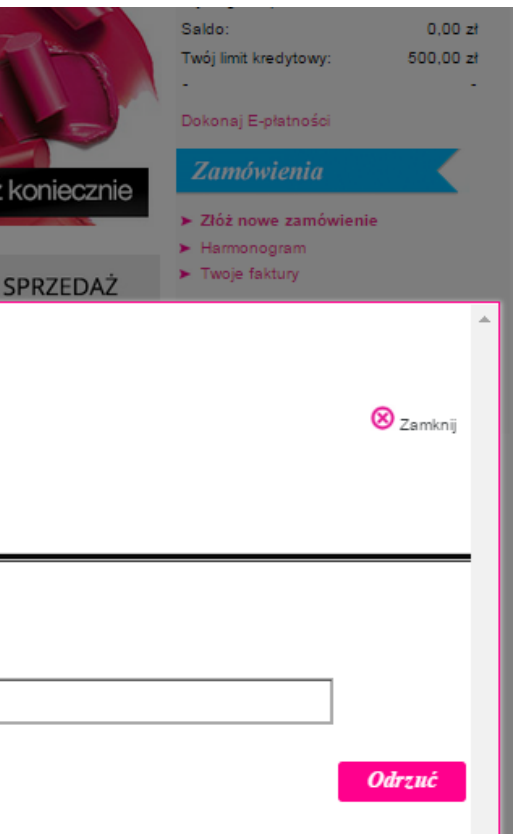

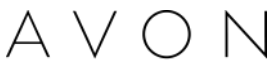

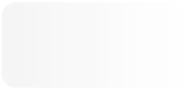

the company for women

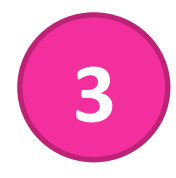

### Po zaakceptowaniu Zasad współpracy Konsultantka może złożyć pierwsze zamówienie i korzystać ze wszystkich funkcjonalności dostępnych w Strefie Konsultantki.

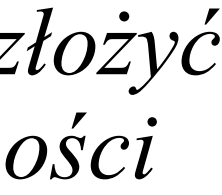

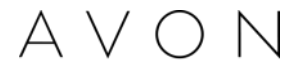

the company for wom

Dziękujemy

W przypadku pytań prosimy o kontakt z Działem Obsługi Konsultantek – 22 878 28 00

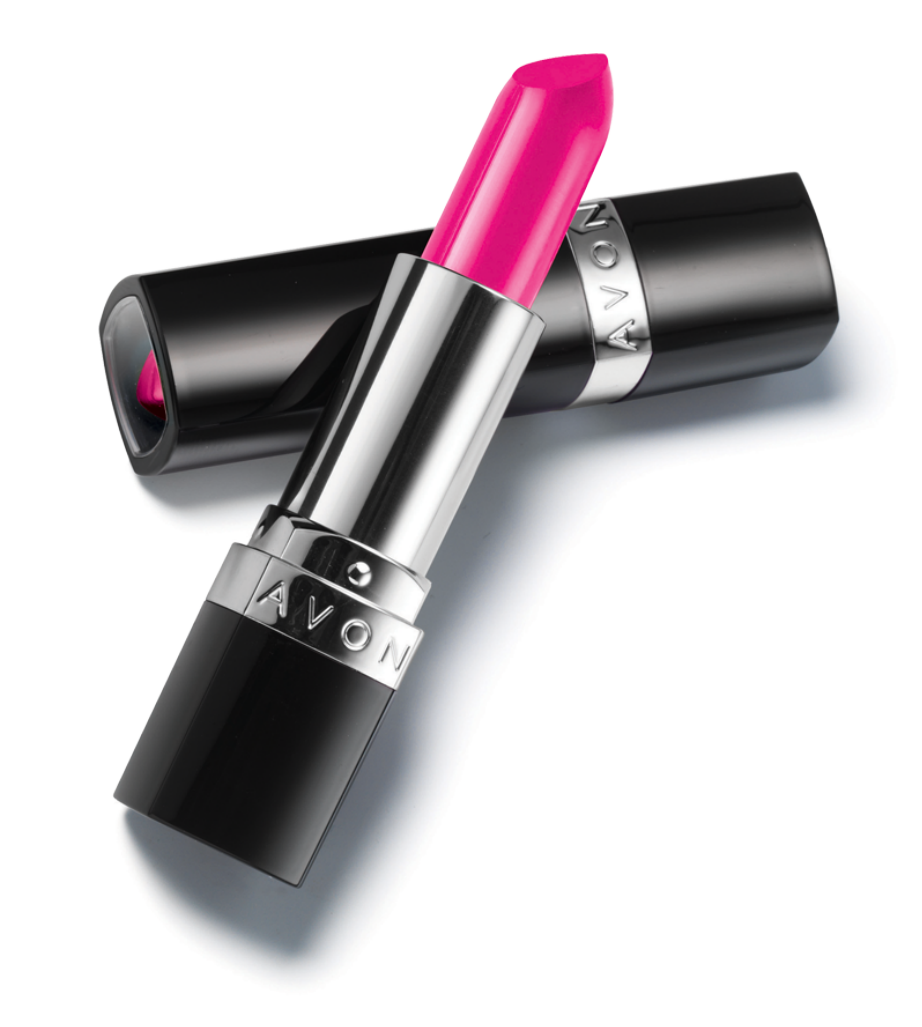

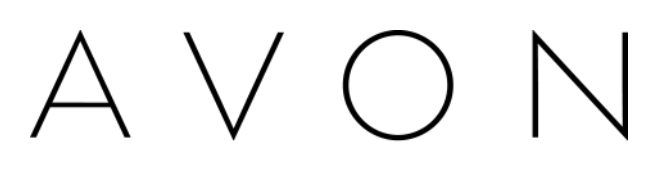

the company for women